## How to Purchase Tickets for the George Eastman Museum from your Mobile Device

1. Visit <u>eastman.org/tickets</u>, or use one of the "Buy Tickets" buttons located on our website.

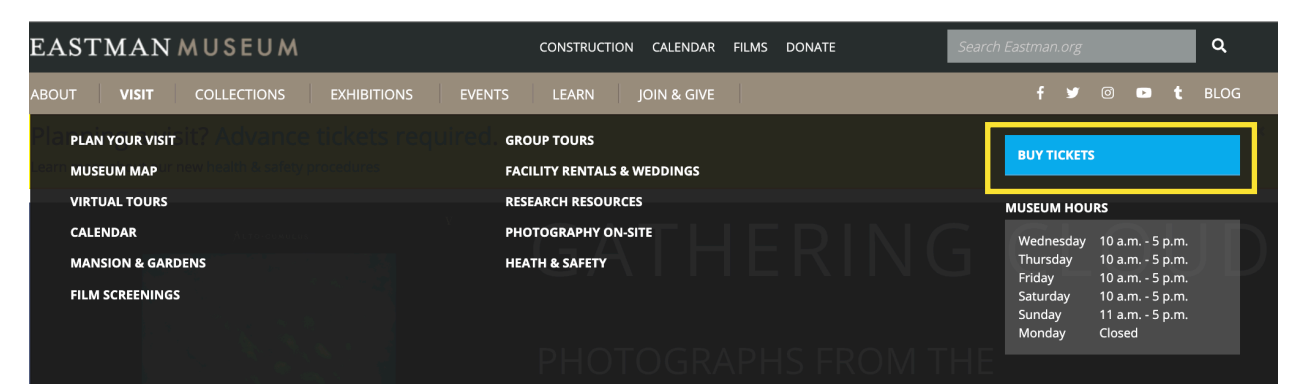

## PLAN YOUR VISIT

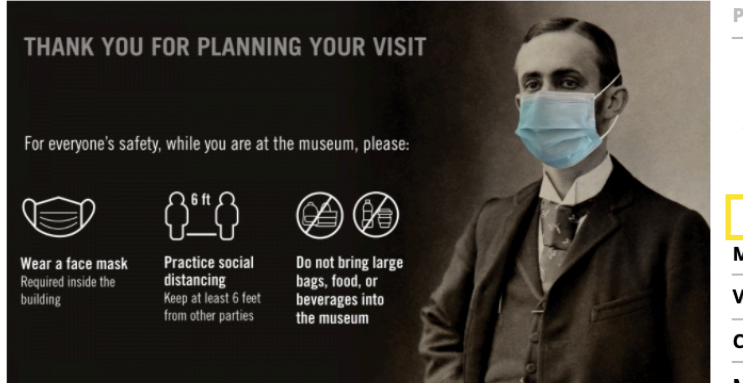

We are excited to welcome you back to the Eastman Museum! In order to ensure all our guests have a safe and enjoyable experience, we have introduced some new guidelines and measures that prioritize the health and safety of our visitors and staff.

Not ready to visit onsite? Check out GEM at Home for activities, videos, tutorials and more relating to the museum's collections, and tour the museum online using our Virtual Tours.

## **Preparing for Your Visit**

- Masks are required for all individuals over two years old; please bring one for each member of your party. Please note that no one will be allowed onsite without a mask.
  - Individuals under two years old must be in a stroller or carried by an adult at all times.
  - Masks are required outdoors on museum grounds when it is not possible to maintain a distance of six feet from other parties.
  - If you are unable to wear a mask, we ask you come at a later date when masks are not required. Visit GEM at Home for talks, tours, activities and more you can enjoy at home.
  - Click here for more information on wearing masks at the museum.
- Advance tickets are required and may be purchased online at eastman.org/tickets.
  - Members do not need to purchase advance tickets; new members who have not yet received their cards can check in without them at the Lipson Welcome Center.

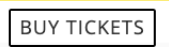

## IN THIS SECTION

**Plan Your Visit** Directions/Location Daily Tours Accessibility in the Museum Café & Store Buy Tickets **Museum Map** Virtual Tours Calendar **Mansion & Gardens Film Screenings Group Tours** Facility Rentals & Weddings **Research Resources Photography On-Site Heath & Safety** 

2. Select the date you want to visit the museum.

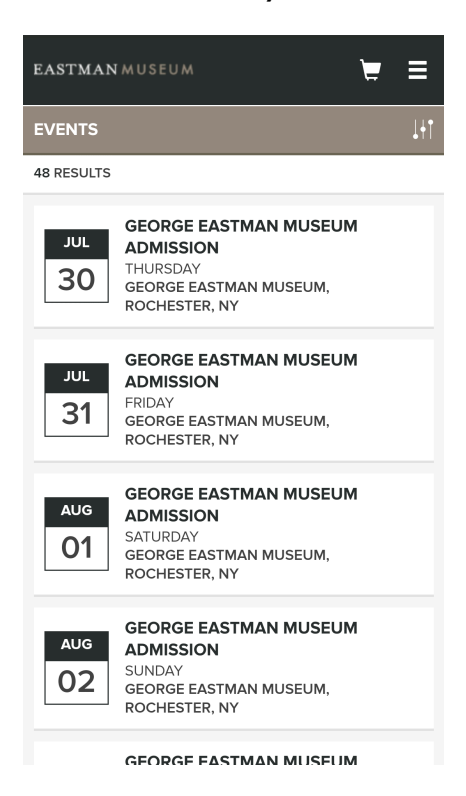

3. Select the number of tickets you would like to purchase. On the desktop version, you can skip this step; on the mobile version this step is required.

| GEORGE EASTMAN MUSE<br>ADMISSION<br>THU, JULY 30TH 2020 I GEORG<br>MUSEUM | EUM<br>SE EASTMAN  |
|---------------------------------------------------------------------------|--------------------|
| Set Your Search Options                                                   |                    |
| How many tickets?                                                         | - 1 +              |
| Full prices start at:                                                     | <b>\$15.00</b> /ea |
| ОК                                                                        |                    |
| 3)                                                                        | "                  |
| 1 RESULT FOUND                                                            | PRICE 📥 🔻          |
| ADMISSION                                                                 | \$15.00            |
|                                                                           |                    |

4. Select each type of admission you would like to purchase by clicking the numbered box next to each type. For the mobile version, select "Admission Selected" to bring up the different types. From here, you can select which ticket you would like.

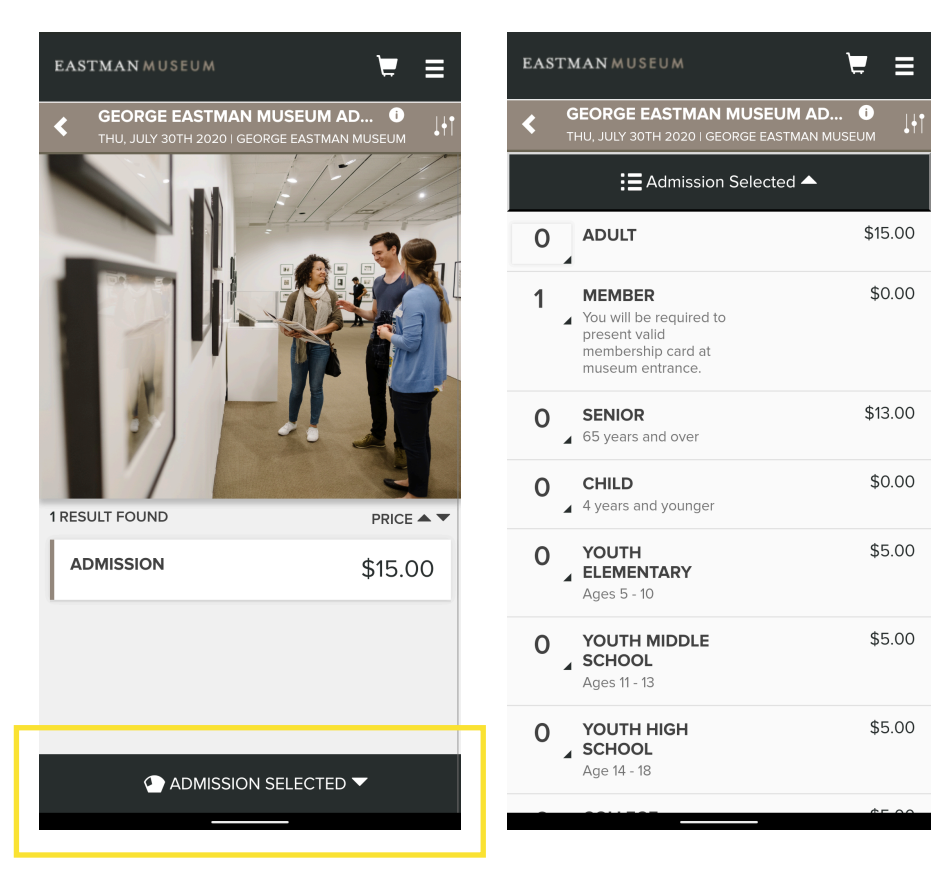

5. Once tickets are chosen, scroll to the bottom and add to cart.

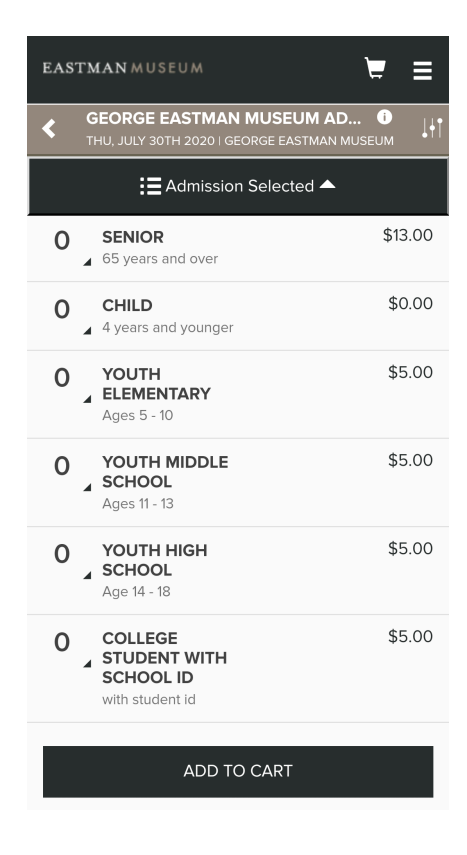

6. To checkout, you will need to set up a <u>tickets.com</u> account. This will allow you to access your digital tickets in the future.

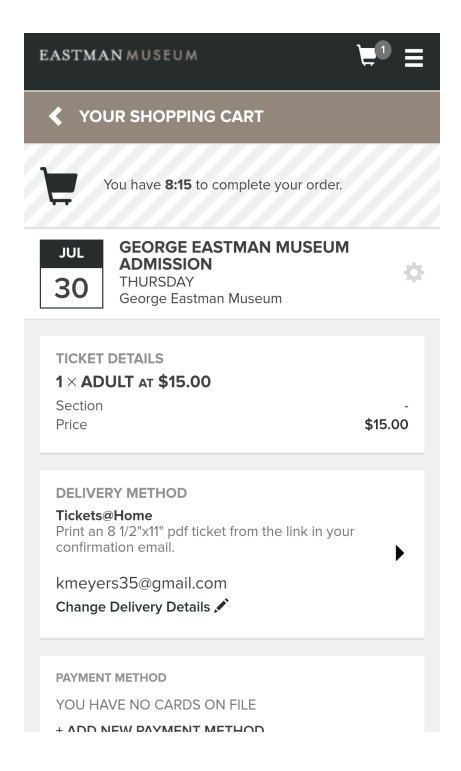

8. Payment: Add your payment method.

9. To finish the process, you will need to agree to our health and safety terms & conditions. Please review these carefully.

| TOTAL AMOUNT DUE<br>Subtotal: | \$0.00 |
|-------------------------------|--------|
| Total Amount Due:             | \$0.00 |
|                               |        |
| I agree to the following:     |        |

By purchasing a ticket you are certifying that on the day of your visit if anyone in your party feels ill, has had any COVID-19 symptoms as recognized by the CDC in the past 14 days, has traveled to a virus hotspot, or has been in close contact with anyone who has tested positive for COVID-19, you will refrain from visiting and arrangements will be made to transfer your ticket to another date. Additionally, all members of your party are visiting the museum voluntarily and understand that there is the potential to contract any virus while at the museum.

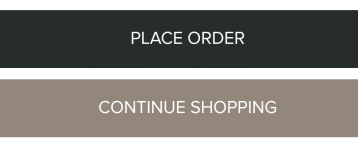

10. Your confirmation email will include a link you can click to download and print your tickets. Our staff can also scan the digital version of these tickets.

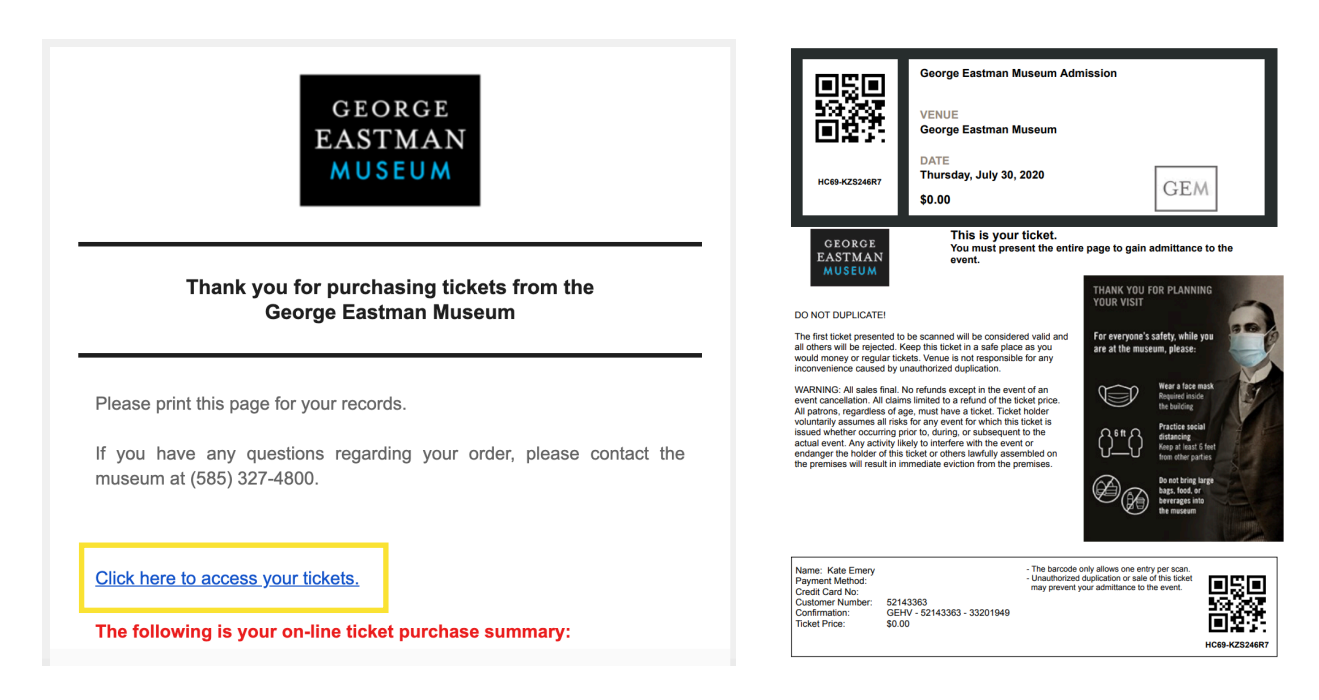

If you do this from your mobile, you will have the option to view a digital version of the ticket that the Lipson Welcome Center staff can scan.

| CEORCE<br>EASTMAN<br>MUSEUM<br>EVENTSCHEDULE   OUSTOMERSERVICE   ENT                                                                                                    |            | GEO                                     | DRGE EASTMAN MU<br>Thursday, July 30 | JSEUM<br>), 2020 |
|----------------------------------------------------------------------------------------------------|------------|-----------------------------------------|--------------------------------------|------------------|
| Print Tickets<br>Listed below are the tickets you have printed. To print the<br>tickets, you may check the Select for Printing checkbox for the<br>ticket(s) which you want to print and click the View & Print<br>Tickets button. Or you can wait until you receive your<br>confirmation email which will also contain the links to print<br>your new Tickets@Home tickets for these seats. |            | HC69-KZS24                              | 6R7                                  |                  |
| Select All Clear All Event Group Eastman Museum Admission                                                                                                    | George Eas | stman Museu<br><sup>Row</sup><br>MUSEUM | m Admission<br>seat<br>admission     |                  |
| Transfer Adv 10, 2020<br>George Earthain Manaum, Rochenter, WY<br>Type Cectors Row Dett Cectors<br>Manager Castralian Majerian Adjustant Adjustant Consiston<br>Manager Castralian Majerian Adjustant Consiston<br>View & Print Tickets                                                                                                    |            |                                         |                                      | 0                |